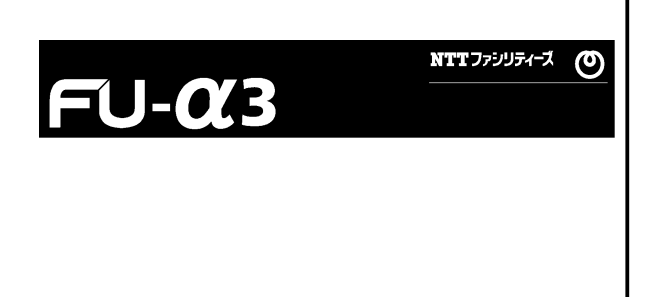

# 取扱説明書/User's Manual

ネットワーク対応 UPS 管理/モニタカード

FU-  $\alpha$  3-LANBOARD

インストールガイド

## 警告表示について

本取扱説明書では安全上の注意点を、以下のマークとともに表示しています。

| ▲ 警告 | この表示を無視して、誤った取扱いをすると、人が死亡する可能性、<br>又は重傷を負う可能性があることを示しています。                 |
|------|----------------------------------------------------------------------------|
| ▲ 注意 | この表示を無視して、誤った取扱いをすると、人が損害を負う可能性<br>があること、及び物的損害のみが発生する可能性があることを示して<br>います。 |
| 重要   | この表示は使用する時に注意して頂きたいことを示しています。                                              |

# <u>ハイセイフティ用途について</u>

本製品は、一般事務用、パーソナル用、家庭用等の一般的用途を想定して設計・製造され ているものであり、原子力核制御、航空機飛行制御、航空交通管制、大量輸送運行制御、生 命維持、兵器発射制御など、極めて高度な安全性が要求され、仮に当該安全性が確保されな い場合、直接生命・身体に対する重大な危険性を伴う用途(以下「ハイセイフティ用途」という) に使用されるよう設計・製造されたものではございません。お客様は、当該ハイセイフティ用途 に要する安全性を確保する措置を施すことなく、本製品を使用しないで下さい。ハイセイフティ 用途に使用される場合は、弊社の担当営業までご相談下さい。

# 電波障害の防止について

本製品は、情報処理装置等電波障害自主規制協議会(VCCI)が制定するクラスA情報装置に対する規制条件に準拠しています。この規制条件は、商工業地域におけるデータ処理装置、及び事務用電子機器に電波妨害を発生しないように定められています。

従って、住宅地域またはその隣接した地域でご使用になると、ラジオやテレビジョン受信機等に電波妨害を発生させる原因となることがあります。この場合には、使用者が適切な対策を 講ずるよう要求されることがあります。

# 梱包物を確認して下さい

本製品をご使用になる前に、次の物が梱包されていることをお確かめ下さい。 万一、破損や足りない物がございましたら恐れ入りますが、弊社担当までご連絡下さい。

| 梱包物                   | 個数 |  |
|-----------------------|----|--|
| FU-α3-LANBOARD        | 1枚 |  |
| 専用 RS-232C ケーブル(約 3m) |    |  |
| インストール・ガイド(本書)        |    |  |
| システムシャットダウン時の注意事項について | 1枚 |  |

注)本製品に添付されているRS-232Cケーブルは下記の場合にご利用下さい。

①FU-α3-LANBOARDのネットワーク設定等をシリアル通信により行う場合
 ②OS(Windows NT/2000/XP/Server2003)に標準搭載されている UPS 管理サービスを使用する場合

注)本製品をご使用になって UPS のスケジュール運転を行う場合は、装置側(サーバ、ワークステーション 側)の BIOS 設定を適切な値に設定して下さい。

# 目次

| 第1章 対応UPS                                    | 5  |
|----------------------------------------------|----|
| 第2章 FU-α3-LANBOARD の取り付け                     | 5  |
| 2.1. FU-α3 シリーズ                              |    |
| 2.1.1. UPSの停止                                |    |
| 2.1.2. カードの取り付け                              |    |
| 2.1.3. UPS の再起動                              |    |
| 第3章 各部の名称と機能                                 | 7  |
| 第4章 初期設定方法                                   | 8  |
| 4.1. セッティングユーティリティによろ初期設定                    |    |
| 4.2. セッティングユーティリティによる初期設定方法                  |    |
| 4.2.1. セッティングユーティリティの実行                      |    |
| 4.3. シリアル通信による設定                             |    |
| 4.3.1. シリアル通信にて設定できる項目                       |    |
| 4.3.2. シリアル通信による設定方法                         |    |
| 第5章 UPS とサーバ、パソコンとの接続                        | 19 |
| 第6章 システムシャットダウン時の注意事項について                    | 21 |
| 6.1. シャットダウン動作について                           |    |
| 6.2. 設定手順                                    |    |
| 6.3. 設定例                                     |    |
| 第7章 セキュリティについて                               | 24 |
| 7.1. FU-α3-Shutdown(ネットワークシャットダウンソフトウェア)について |    |

## 第1章 <u>対応UPS</u>

FU-α3-LANBOARD に対応するUPSを以下に示します。

●FU-α3シリーズ

## 第2章 <u>FU-α3-LANBOARD の取り付け</u>

## △ 注意

・下記手順で UPS 停止させずに本製品の取り付けを実施しないで下さい。 UPS,本製品が故障する恐れがあります。

## 重要

・本製品とUPS 管理ソフトウェア(FU-α3-Monitor)は同時に使用できません。
 UPS管理ソフトウェア(FU-α3-Monitor)を使用している場合は、PUPSMAN サービスを停止してから本製品を使用して下さい。

・FU-α3-LANBOARD を実装した状態でUPSを停止する場合は、UPS正面の運転スイッチをオフにしてから15秒以上経過後にUPSの交流入力コードプラグをコンセントから外して下さい。

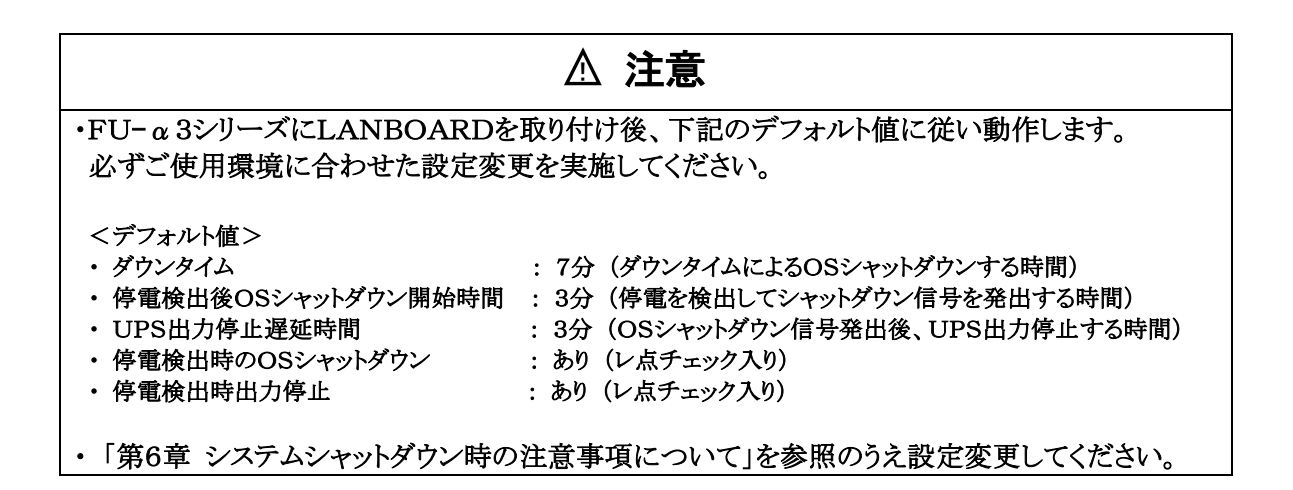

#### 2.1. FU-α3 シリーズ

- 2.1.1. UPSの停止
  - (1) UPSに接続されているサーバ等の負荷機器の電源をオフにして下さい。
  - (2) UPS正面の運転スイッチをオフにして下さい。
  - (3) UPSの交流入力コードプラグをコンセントから外す、または入力ブレーカをオフし、UPSへの電力の供給を切断して下さい。このときUPS正面の LED の消灯を確認して下さい。
  - (4) UPSの交流出力コンセントに接続されている負荷機器のプラグを外して下さい。
  - (5) UPSの交流出力端子台に接続されている配線を外して下さい。
- 2.1.2. カードの取り付け
  - (1) UPS 背面のインタフェーススロットのネジ(2カ所)を外して、カバープレートまたは、既存の カードを取り外して下さい。
  - (2) FU-α3-LANBOARD の表面を下にして、UPS 背面のインタフェーススロットに実装し、ネジ (2カ所)で固定して下さい。

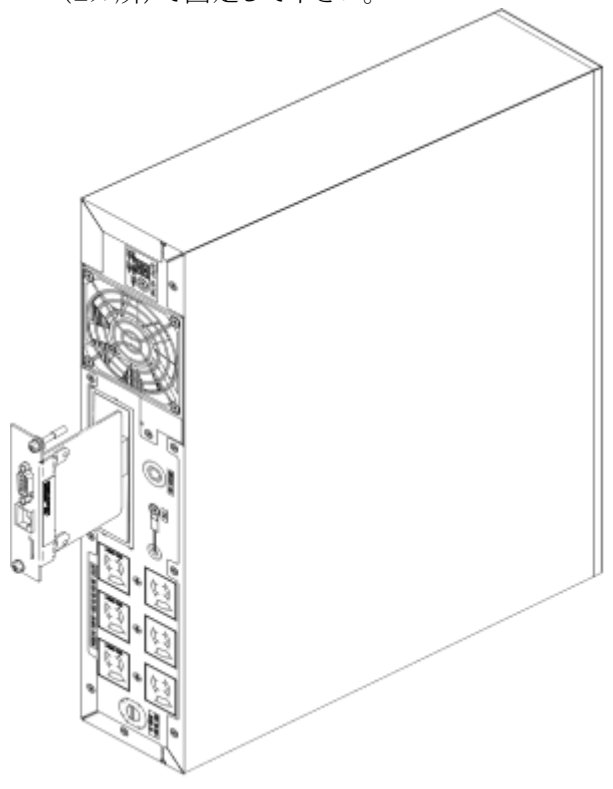

図 1 FU-α3シリーズ の背面図

#### 2.1.3. UPS の再起動

- (1) UPSの交流出力コンセントに負荷機器のプラグを挿入して下さい。
- (2) UPSの交流出力端子台に負荷機器への配線を再接続して下さい。
- (3) UPSの交流入力コードプラグをコンセントに挿入して下さい。
- (4) UPS正面の運転スイッチをオンにして下さい。

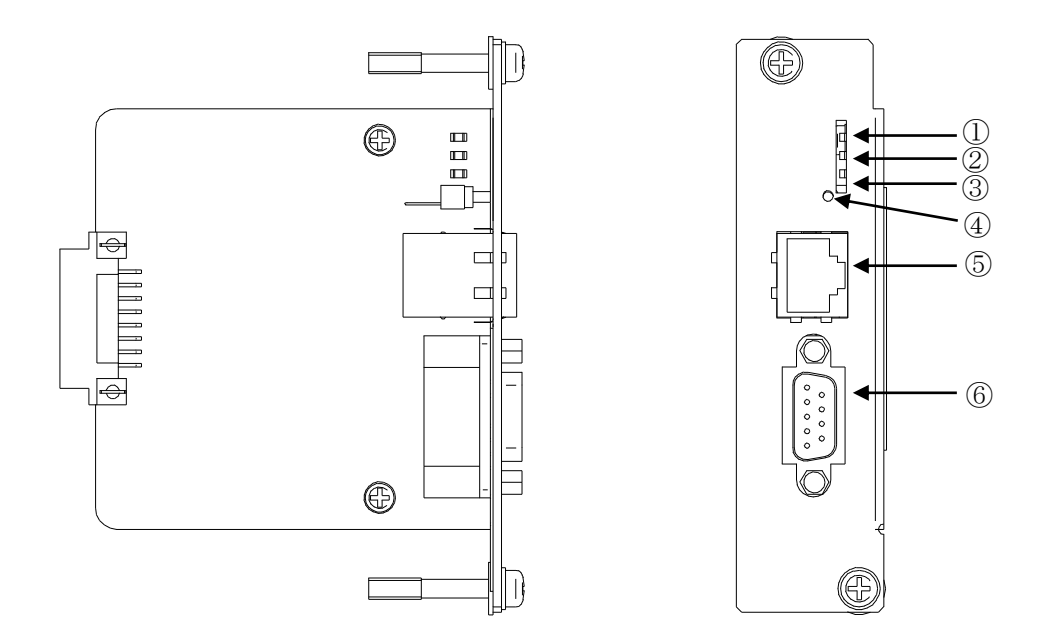

図 2 外観図

| 1 | RUN LED(緑)    | 正常時点灯                                                          |  |  |
|---|---------------|----------------------------------------------------------------|--|--|
|   |               | カード起動時に点滅(1秒点灯、1秒消灯の繰り返し)                                      |  |  |
| 2 | ALARM LED( 位) | UPS との通信エラー時点灯                                                 |  |  |
| 3 | LAN LED(緑)    | LAN 接続時点灯、(不通時消灯)                                              |  |  |
| 4 | RESET スイッチ    | イッチ プログラム初期化用                                                  |  |  |
| 5 | LANポート        | RJ-45(EetherNet:10BASE-T,100BASE-TX 自動認識)                      |  |  |
| 6 | RS232C ポート    | OS (Windows NT/2000/XP/Server2003)標準の<br>UPS 管理サービス用、ネットワーク設定用 |  |  |

## 第4章 初期設定方法

本製品は Web 機能、SNMP エージェント機能、リモートシャットダウン機能、API(TCP/IP 経由)コマンドインタフェースを実装しています。各種設定は工場出荷時にデフォルトの設定になっていますが、シリアル通信、またはセッティングユーティリティを使用してお客様の使用環境にあった設定に変更することが出来ます。以下にセッティングユーティリティによる設定とシリアル通信による設定を説明します。

### 4.1. セッティングユーティリティによる初期設定

セッティングユーティリティを使用した初期設定では bootp を使用して、ネットワーク経由で FU-α 3-LANBOARD の初期設定を行うことが可能です。セッティングユーティリティではシリアル通信(RS232C ポート)を使用しません。

セッティングユーティリティにて設定できる初期設定項目

| 項目              | 内容                                 | デフォルト   |
|-----------------|------------------------------------|---------|
| IP Address      | FU-α3-LANBOARD に設定する IP アドレスを指定します | 0.0.0.0 |
| Gateway Address | ネットワーク環境に合わせたゲートウェイアドレスを指定します      | 0.0.0.0 |
| Subnet Mask     | ネットワーク環境に合わせたサブネットマスクを指定します        | 0.0.0.0 |

## 4.2. セッティングユーティリティによる初期設定方法

セッティングユーティリティは実行するサーバと FU- α 3-LANBOARD はローカルネットワーク内の必要があります。

セッティングユーティリティは以下の HP からダウンロードが可能です。

https://www.fu-ups.ntt-f.co.jp/login

## セッティングユーティリティを使用して FU-α3-LANBOARD の設定をする場合

セッティングユーティリティ(bootp)を使用して FU- $\alpha$  3-LANBOARD を設定する場合、セッティングユーティリ ティを起動したパソコンまたはサーバとFU- $\alpha$  3-LANBOARD は同一ローカルネットワーク内である必要がありま す。

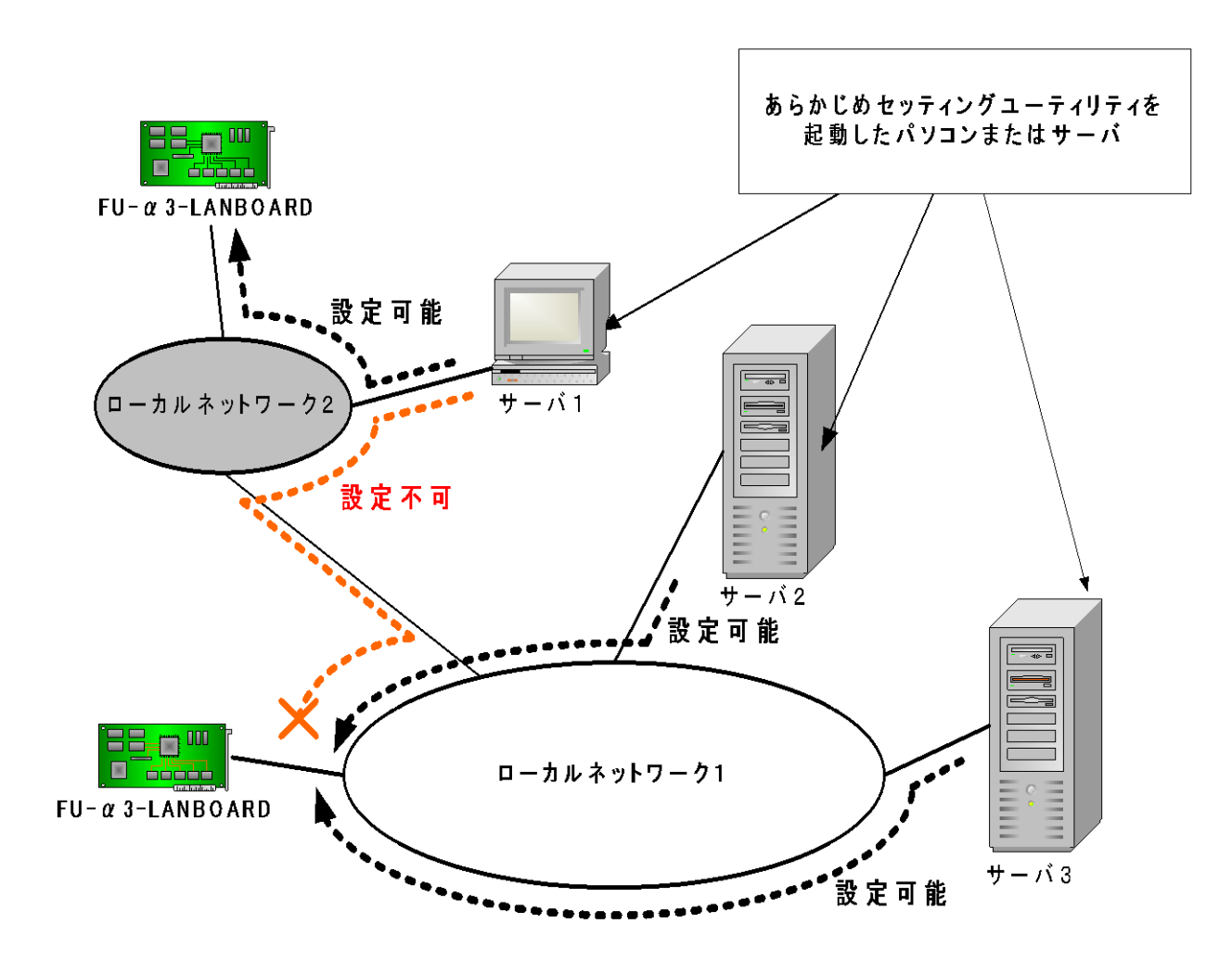

図 3 セッティングユーティリティから初期設定を行う時の接続概略図

4.2.1. セッティングユーティリティの実行

1) セッティングユーティリティを選択すると、セッティングユーティリティが起動します。

「開始」ボタンを選択して、FU- $\alpha$ 3-LANBOARDの検索を開始します。

未設定の FU-α 3-LANBOARD を検出すると、アドレス未設定カード検出のウィンドウを表示します。

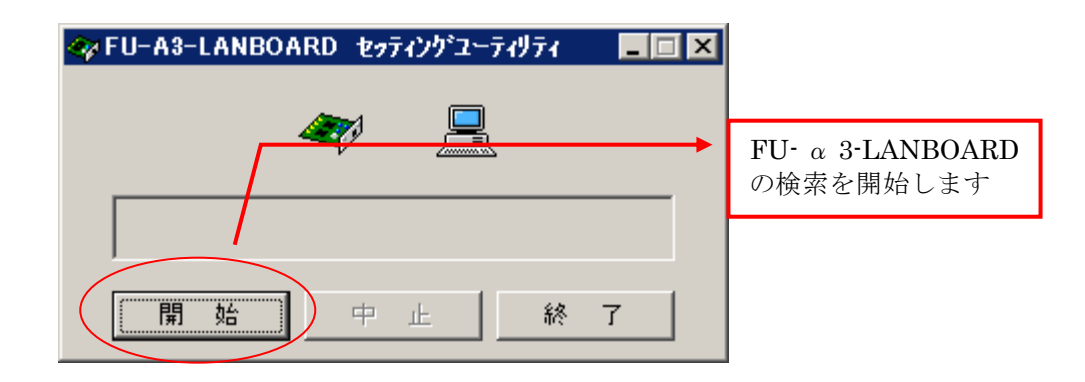

#### 図 4 セッティングユーティリティ 実行画面

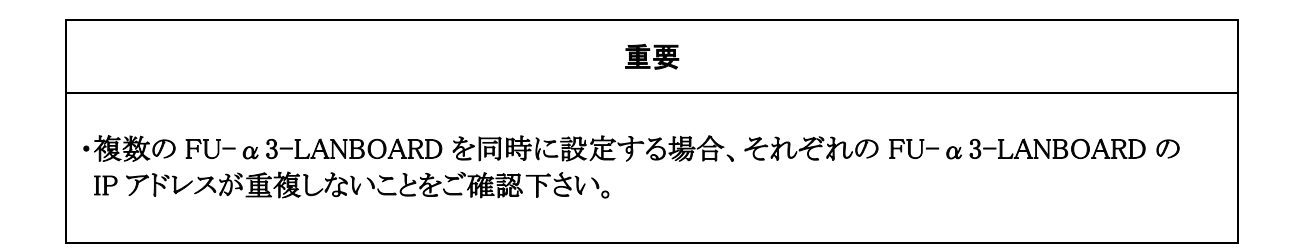

2) FU-α 3-LANBOARD の検出

FU-α 3-LANBOARD を検出すると「アドレス未設定カード検出」のウィンドウを表示します。 「カードの MAC アドレス」には検出した FU-α 3-LANBOARD の MAC アドレスが表示されます。 このウィンドウで FU-α 3-LANBOARD に設定する IP アドレス、サブネットマスク、ゲートウェイを入力しま す。

「設定」ボタンを押下すると、IP アドレス、サブネットマスク、ゲートウェイが設定されます。 「ブラウザで他のデータ設定を行う」にチェックが有る場合は設定した FU-α3-LANBOARD のモニタ画 面が表示されます。

[補足]

複数の FU-α3-LANBOARD を同時に設定する場合、セッティングユーティリティが検出するカードの 順番は不定です。MAC アドレスを確認してから、対応させる IP アドレスを設定して下さい。

|               | ◇アドレス未設定カード検出                |             | FU-α3-LANB<br>MAC アドレスを | OARD の<br>表示 |
|---------------|------------------------------|-------------|-------------------------|--------------|
|               | カードのMACアドレス 0                | 40-1A-30-00 | )-F5                    |              |
|               | 設定するIPアドレス: 10               | . 65 .      | 11                      |              |
|               | サブネットマスク:                    | □.          |                         |              |
|               | デフォルトゲートウェイ:                 | □.          | □.□                     |              |
|               | ▶ ブラウザで他のデータ設定を行う            |             |                         |              |
| 🗇 FU-A3-LANBC |                              | 取消          | 設定                      |              |
|               | <i>₹</i> ? ))) <mark></mark> |             |                         |              |
| FU-A3-LANBO   | ARD検索中                       |             |                         |              |
| 開始            | 中止 終了                        |             |                         |              |
|               |                              |             |                         |              |

図 5 アドレス未設定検出ウィンドウ

複数の FU-α 3-LANBOARD のIPアドレス設定を行う場合は 1 台ずつ FU-α 3-LANBOARD の電源(UPS の電源)を入れてIPアドレス設定を完了後、次の FU-α 3-LANBOARD の電源を入れてIPアドレスの設定を行う方が確実です。

3) ブラウザ画面表示

「ブラウザで他のデータ設定を行う」にチェックが有る状態で設定ボタンを押下すると、設定した IP アドレスの Web 画面を表示します。

[補足]

設定直後は型式情報収集中の画面が表示されます。

FU-α 3-LANBOARD が UPS の型式特定が完了すると Web モニタ画面を表示します。 型式情報収集には約 30 秒かかります。

| 🛷 FU-A3-LANBOARD セッティングユーティリティ   |          |
|----------------------------------|----------|
| http://10.65.11.135/ 💽 🖛 🔿 🙆 閉じる |          |
| しゅうか 利式 おまだ 特定 さわ プレキセイ          | <u> </u> |
| 型式情報収集中です。                       |          |
|                                  |          |
|                                  |          |
|                                  |          |
|                                  |          |
|                                  |          |
|                                  |          |
|                                  |          |
|                                  |          |
|                                  | _        |
| <u> </u>                         | ×        |

図 6 Web ブラウザ画面(型式情報収集中)

Web ブラウザを使用してその他の設定を行うことが可能です。 また、その他のブラウザからも設定が可能です。 ブラウザを使用して設定を行うにはユーザーズ・ガイドを参照してください。

## 4.3. シリアル通信による設定

4.3.1. シリアル通信にて設定できる項目

| 項目              | 内容                                 | デフォルト   |
|-----------------|------------------------------------|---------|
| IP Address      | FU-α3-LANBOARD に設定する IP アドレスを指定します | 0.0.0.0 |
| Gateway Address | ネットワーク環境に合わせたゲートウェイアドレスを指定します      | 0.0.0.0 |
| Subnet Mask     | ネットワーク環境に合わせたサブネットマスクを指定します        | 0.0.0.0 |
| ユーザ名            | Web ブラウザから設定画面にログインする際に必要です。       | NTTF    |
| パスワード           | Web ブラウザから設定画面にログインする際に必要です。       | NTTF    |

| 重要                                                          |
|-------------------------------------------------------------|
| ・ユーザ名、パスワードは Web ブラウザから設定画面にログインする際に必要ですので、                 |
| 忘れないように注意して下さい。                                             |
| ・ユーザ名、パスワードを忘れた場合はシリアル通信によるユーザ名、パスワードの再設定が                  |
| 必要です。                                                       |
| ・停止動作(シリアル)のTelnet(Solaris)が有効である場合はWeb画面よりTelnet(Solaris)を |
| OFFにする必要があります。詳細はユーザーズガイドを参照してください。                         |

4.3.2. シリアル通信による設定方法

FU-α3-LANBOARDのRS232Cポートを使用してサーバまたはパソコン(OS:Windows で通信ソフトが 起動する環境)から行います。UPS正面の運転スイッチをオフにしてから15秒以上経過後にUPSの 交流入力コードプラグをコンセントから外して下さい。カードのRUN LED が消灯していることを確認後 にFU-α3-LANBOARDのRS232CポートとパソコンまたはサーバのRS232Cポートを本製品に添付し ているRS232Cケーブルで接続して下さい。

1)通信ソフトを起動します。 ここではハイパーターミナルを使用した例を示します。 入力が必要なコマンドは全て太文字で記述してあります。 スタートメニューからプログラムのアクセサリからハイパーターミナルを起動し、 適当な名前(下記例では nttf)を入力し、アイコンを選択して OK を選択します。 接続の設定 ? × 新しい接続 名前を入力し、アイコンを選んでください: 名前(N): nttf アイコンの MC1 OK キャンセル

図 7 ハイパーターミナル接続設定

| 接続方法に RS232C ケーブルを接続したポー<br>OK を選択します。COM1 (接続したポート番・ | -ト番号(下記例では COM1)を選び<br>号)のプロパティの画面が表示されます。 |
|-------------------------------------------------------|--------------------------------------------|
| 接続の設定                                                 | COM1のプロパティ ?×                              |
| 🦓 nttf                                                | ホペートの設定 )                                  |
| 電話番号の情報を入力してください。                                     | ビット/秒(目): 9600                             |
| 国/地域番号(Q): 日本 (81) 了<br>市外局番(E): 222                  | データビット( <u>D</u> ): [8                     |
| 電話番号(P):                                              | ハツティ(P): 「なし <b>マ</b>                      |
| 接続方法( <u>U</u> ): COM1                                | ストッフ*ビット⑤: 1                               |
| <u> </u>                                              | 70~制御(E): なし                               |
|                                                       |                                            |
|                                                       | OK キャンセル 適用( <u>G</u> )                    |

図 8 ハイパーターミナル 接続/COM ポートの設定

| ポートの | 通信設定 | ミは以下 | のように請 | 殳定し | OK | を選択し | ます。 |
|------|------|------|-------|-----|----|------|-----|
|      |      |      |       |     |    |      |     |

| ビット/秒   | 9600 |
|---------|------|
| データビット  | 8    |
| パリティ    | なし   |
| ストップビット | 1    |
| フロー制御   | なし   |

- 2) UPS の交流入力プラグをコンセントに挿入し、FU-α3-LANBOARD の RESET スイッチを 押して下さい。通信が開始されるとターミナル上に以下の表示が現れます。
  - 注意)FU- α 3-LANBOARD は電源投入後、また RESET スイッチを押下後、約10 秒間は以下で 説明するコマンドの入力が可能(boot モード)ですが、約10 秒を経過すると通常モードでの の起動を開始します。初期設定を行う場合は電源投入後、また RESET スイッチ押下 後、10 秒以内にコマンドの入力を行う必要があります。 もし、通常モードの起動が開始してしまった場合は、login プロンプトが表示されてから 約1分後に再度 RESET スイッチを押下して下さい。通常モードの起動完了には login プロン プトが表示されてから約1分必要です。

```
MONITOR for Web/SNMP Card version-1.3.1 build: Jul 03 2003
file system initialize ... end
boot:
```

#### 図 9 ターミナル画面1

"boot:"のプロンプトが表示されている状態で以下の設定確認用のコマンドを入力して Enterを押してください。

#### mon

```
MONITOR for Web/SNMP Card version-1.3.1 build: Jul 03 2003
file system initialize ... end
boot: mon
boot>
```

図 10 ターミナル画面2

3) "boot>"のプロンプトが表示されている状態で以下の環境設定用のコマンドを 入力して Enter を押して下さい。

#### sysconf set

4) FU- α 3-LANBOARD に設定したい IP Address を入力して Enter で決定します。

```
MONITOR for Web/SNMP Card version-1.3.1 build: Jul 03 2003
file system initialize ... end
boot: mon
boot>sysconf set
Read system parameters from EEPROM ... Done!
IP address [0.0.0.0] > 10.10.10.100
Subnet mask [0.0.0.0] >
```

#### 図 11 ターミナル画面3

5) 続けて Gateway IP と Subnet Mask を設定します。

boot>sysconf set Read system parameters from EEPROM ... Done! IP address [0.0.0.0] > 10.10.10.100 Subnet mask [0.0.0.0] > 255.255.255.0 Default Gateway[0.0.0.0] > 10.10.10.1 Write system parameters to EEPROM ... Done! boot>

図 12 ターミナル画面4

 6)以上で IP Address 、Gateway IP、Subnet Mask の設定は完了です。
 "boot>"のプロンプトが表示されている状態で以下の設定確認用のコマンドを入力して Enter を押してください。
 IP Address 、Gateway IP、Subnet Mask の設定が正常に行われていることを確認して下さい。

#### sysconf view

```
boot>sysconf view
Read system parameters from EEPROM ... Done!
IP address : 10.10.10.100
Subnet mask : 255.255.0
Default Gateway : 10.10.10.1
MAC address : 00:40:1a:30:00:00
boot>
```

図 13 ターミナル画面5

パスワードとユーザ名を変更しない場合は、10)へ進んで下さい。

 "boot>"のプロンプトが表示されている状態で以下の パスワード変更用のコマンドを入力して Enter を押してください。

#### sysconf setpwd

8)変更したいユーザ名を入力します。

確認のため Re-enter で再度ユーザ名を入力します。

注意)ユーザ名、パスワードは半角8文字以内に設定して下さい。

大文字と小文字は区別されますので、ご注意下さい。

使用文字は半角英数字[A-Z,a-z,0-9]から選択して下さい。

boot>sysconf setpwd
Read Password Setting from EEPROM ... Done!

User Name (max. 15) [NTTF] > NTTF Re-enter > NTTF

#### 図 14 ターミナル画面6

9)次にパスワードを設定します。変更したいパスワードを入力して下さい。 確認のため Re-enter で再度パスワードを入力し、"boot>"のプロンプトが 表示されるとユーザ名、パスワードの変更は完了です。

boot>sysconf setpwd
Read Password Setting from EEPROM ... Done!
User Name (max. 15) [NTTF] > NTTF
Re-enter > NTTF
Password (max. 15) [\*\*\*\*\*\*\*\*] > \*\*\*\*
Re-enter > \*\*\*\*
Write Password Setting to EEPROM ... Done!
boot>

#### 図 15 ターミナル画面7

10)FU-α3-LANBOARDの起動

boot モードを終了して通常モードを起動するには"boot>"のプロンプトが表示されている状態で以下のコマンドを入力して Enter を押して下さい。

#### boot

上記コマンドを入力するとFU-α3-LANBOARD は約1分で通常モードの起動を完了します。 通常モードの起動が完了した後は、WWW クライアントからFU-α3-LANBOARD ヘアクセス することが出来ます。

注意)boot コマンド入力後 FU- a 3-LANBOARD は通常起動を開始し、login プロンプトを 表示しますが通常モードの起動が完了するまでには、login プロンプト表示から1分ほど 要します。

## 第5章 <u>UPS とサーバ、パソコンとの接続</u>

UPS の交流出力コンセントにサーバ、パソコンを接続する前に以下の手順で設定・動作確認を実施 して下さい。 <u>手順 8)の確認が完了するまで、サーバ、パソコンは商用電源のコンセントに接続して</u> <u>おいて下さい。</u>

- FU-α 3-LANBOARD に設定した IP Address 及び UPS に接続するサーバ、パソコンの IP Address を事前に取得しメモに控えておいて下さい。サーバ、パソコンの IP Address が未設定の時は以下 の手順に進む前に設定を済ませておいて下さい。
- UPS に接続するサーバ、パソコンに HP から「FU-α3-Shutdown」をインストールして下さい。サーバ、 パソコンにインストールされている OS が Windows NT/2000/XP/Server2003 の場合、FU-α 3-Shutdown は OS 上でサービスとして動作し、FU-α3-LANBOARD からのシャットダウン信号を受け てOSをシャットダウンするものです。 UPS が停電検出した時、故障等のイベント発生時に UPS 出力 を OFF する前にこのコマンド(シャットダウン信号)を発行します。 設定手順は「FU-α3-Shutdown インストール/ユーザーズガイド」を参照して下さい。

FU-α3-Shutdown ダウンロード先URL : https://www.fu-ups.ntt-f.co.jp/login

- 3) FU-α3-LANBOARD、上記のサーバ、パソコンをネットワーク(LAN)で接続して下さい。各サーバ、パ ソコンから FU-α3-LANBOARD に設定した IP Address に対して ping コマンドを発行して、FU-α 3-LANBOARD からの返答を確認して下さい。返答がない場合はネットワークケーブルの接続、HUB の接続等を確認して下さい。停電時にコマンド(シャットダウン信号)を送信するためにHUBはバッ クアップされている必要があります。また、ネットワーク経由での「UPS 出力 ON」を実行する場合、 サーバ用の UPS と HUB 用の UPS は分離する必要が有ります。
- 4) 上記のサーバ又は、パソコン上で Web ブラウザを立ち上げて、アドレスに FU-α3-LANBOARD に設定した IP Address を指定して下さい。その後、初期設定で設定したユーザ名、パスワードで FUα3-LANBOARD にログインして下さい。なお、出荷時の default 設定はユーザ名、パスワードともに「NTTF」になっています。(FU-α3-LANBOARD ユーザーズ・ガイド参照)
- 5) FU-α 3-LANBOARD 内の時計 IC の校正を実施して下さい。本製品の工場出荷からお客様の手に 届くまでの期間が長い場合、FU-α 3-LANBOARD 内の時計 IC がクリアされます。 Web 画面の UPS 管理画面[時刻設定]を開いていただき、現在年月日時刻とずれている時は現在時刻を設定して 下さい。(FU-α 3-LANBOARD ユーザーズ・ガイド参照)
- 6) UPS 管理画面[OS shutdown 設定]を開き、UPS に接続するサーバ、パソコンの IP Address を設定 して下さい。<u>IP Address の設定は"設定"ボタンを選択することによって、FU-α3-LANBOARD に</u> 記録されます。必ず設定ボタンをクリックして、IP Address を設定して下さい。(FU-α 3-LANBOARD ユーザーズ・ガイド参照)

- 7) 次に、OS Shutdown 設定の「テスト実行」ボタンをクリックして、該当 IP Address のサーバ、パソコンがシャットダウンする事をご確認下さい。また、この時、OS のシャットダウン時間を測定して下さい。シャットダウンしない時は、以下の確認をして下さい。
  - 設定画面の IP Address とサーバ、パソコンの IP Address が一致していますか?
  - サーバ、パソコンにインストールを行ったプログラムと[OS shutdown 設定]で指定したプログラム名が一致していますか?
  - FU- α 3-Shutdown の接続ポート番号(デフォルト 7006)は一致していますか?
  - サーバ、パソコンで FU-α3-Shutdown プログラムが実行されていますか?
  - サーバ、パソコンで Firewall 等の別のソフトウェアで遮断されていませんか?
- 8) UPS に接続するすべてのサーバ、パソコンが FU-α 3-LANBOARD からの OS シャットダウンが正しく実行する事を確認いただけたなら、次に管理画面[停止動作(停電)設定]を開き、停電検出時のOSシャットダウンの開始時間とUPSの出力停止遅延時間を設定して下さい。
- 9) 以上で UPS と FU- a 3-LANBOARD での電源保護システムの構築完了です。サーバ、パソコンを シャットダウンして、商用電源から UPS の交流出力コンセントに接続変更を行って下さい。

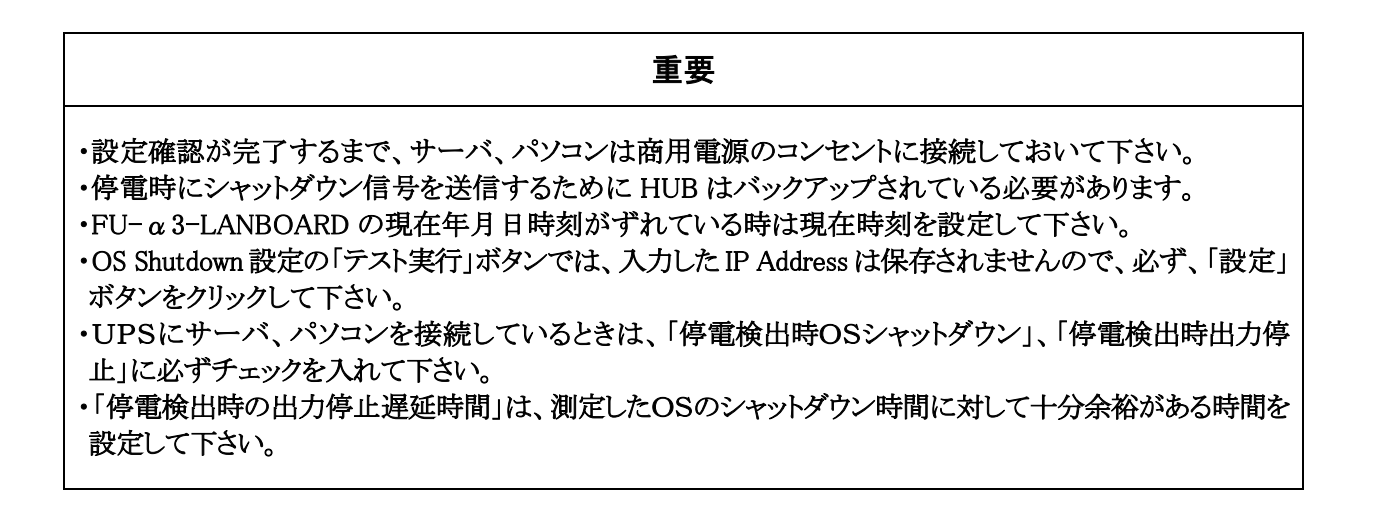

## 第6章 <u>システムシャットダウン時の注意事項について</u>

#### 6.1. シャットダウン動作について

【時系列図】

停電検出

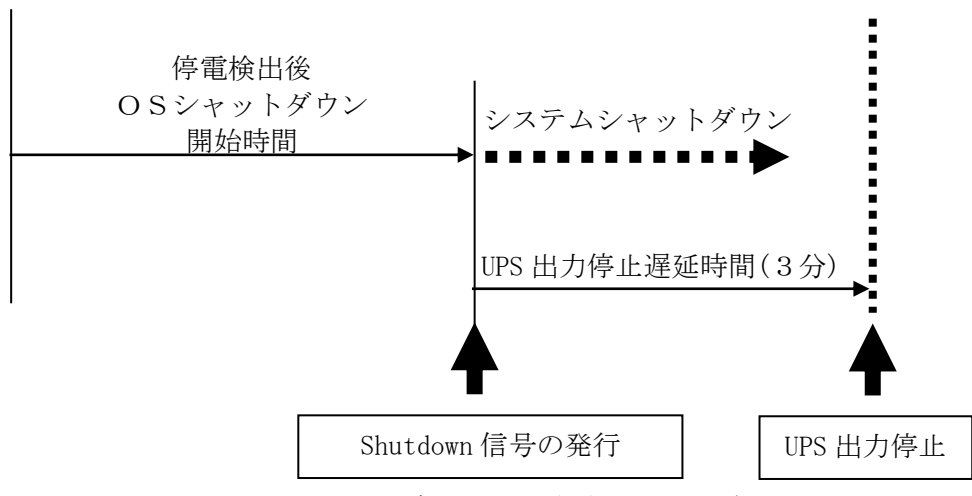

図 16 デフォルト設定時のシャットダウン動作

【時間経過による動作説明】

停電検出後OSシャットダウン開始時間 : 3分 (デフォルト値) UPS 出力停止遅延時間 : 3分 (デフォルト値)

上記、時間設定例における動作を以下に示します。

0分 : 停電検出

3分経過 : システムシャットダウン開始。

6 分経過 : UPS 出力停止。 システムシャットダウン開始後、「UPS 出力停止遅延時間(3分)」経過時、 UPS の電源出力を停止します。 なお、この時間までにシステムシャットダウンが終了しなければなりません。

【用語説明】

停電検出後OSシャットダウン開始時間

:停電検出後システムシャットダウンを開始するまでの時間を設定して 下さい。

UPS 出力停止遅延時間 : サーバのシステムシャットダウン開始から UPS の出力を停止するまでの時間です。システムシャットダウンにかかる時間よりも長い時間を設定して下さい。

#### 6.2. 設定手順

## 重要

- OSのシャットダウン開始時間はFU-α3-LANBOARD がシャットダウン信号を送信する時刻を意味しています。
- UPSにサーバ、パソコンを接続している時は「停電検出時OSシャットダウン」のチェックを外さないで下さい。
- OSのシャットダウンを行うには対象となるサーバ、パソコンに FU-α3-Shutdown がインストールされている必要があります。また、「OS shutdown 設定」にて設定を行い、事前の確認が必要となります。
- 停電時にシャットダウン信号を送信するために HUB 等のネットワーク機器がバックアップされている必要 があります。
- UPS出力停止遅延時間はOSのシャットダウンに対して十分余裕がある時間を設定してください。
  - ① 事前にシステムシャットダウン時間を測定して下さい。
  - 2 WWW クライアントから FU-α 3-LANBOARD にログイン後、[UPS管理画面]→[停止動作(停 電)設定]を開き下記画面を表示させて下さい。

| UPS管理画面[停止動作(停電)設定]                                                                                                    |  |  |  |  |  |  |  |  |
|----------------------------------------------------------------------------------------------------|--|--|--|--|--|--|--|--|
| 1. 停電検出時の0Sシャットダウン                                                                                                    |  |  |  |  |  |  |  |  |
| ☑ 停電検出時OSシャットダウン                                                                                                    |  |  |  |  |  |  |  |  |
| OSシャットダウンのタイミング                                                                                                    |  |  |  |  |  |  |  |  |
| (1) ダウンタイムによるOSシャットダウン(ROOMDコマンド発行) <u>説明</u><br><b>ダウンタイム</b> 7 分                                                         |  |  |  |  |  |  |  |  |
| <ul> <li>② 停電後の経過時間によるシャットダウン (RCCMDコマンド発行) 説明</li> <li>⑦ 停電検出後の経過時間によりOSシャットダウンを行う</li> <li>停電検出後OSシャットダウン開始時間</li> </ul> |  |  |  |  |  |  |  |  |
| <ul> <li>2. 停電検出時のUPS出力停止</li> <li>№ 停電検出時UPS出力停止</li> <li>停電検出時のUPS出力停止遅延時間</li> <li>3</li> <li>分</li> </ul>              |  |  |  |  |  |  |  |  |
| UPS出力停止遅延時間中に復電した場合でも、UPS出力停止遅延時間が経過すると<br>UPSは一旦出力を停止し、約一分後に出力を再開します。                                                     |  |  |  |  |  |  |  |  |
| 設定キャンセル初期値                                                                                                    |  |  |  |  |  |  |  |  |

図 17 停止動作(停電)設定画面

- ③ ①で測定したシステムシャットダウン時間に対して余裕のある時間を「UPS 出力停止遅延時間」 に設定する。
- ④ 「停電検出後OSシャットダウン開始時間」と「UPS出力停止遅延時間」の合計が「バックアッ プ可能時間」より十分小さくなるように「停電検出後OSシャットダウン開始時間」をに設定する。
- ⑤ 「バックアップ可能時間」が「停電検出後OSシャットダウン開始時間」と「測定したシステ ムシャットダウン時間」の合計より大きいこと(1.5倍以上)を確認する。
  - ※「停電検出後OSシャットダウン開始時間」と「測定したシステムシャットダウン時間」の合計の1.5倍が、UPS に機器を接続した状態での「バックアップ可能時間」を超える場合は、① UPS の容量を大きくする ②負荷を軽減させる 等の対策を行って下さい。

⑥ [UPS管理画面]→[停止動作(イベント)設定]を開き下記画面を表示させて下さい。

| UPS管理画面[停止動作(イベント)設定]                                                                                    |
|----------------------------------------------------------------------------------------------------|
| <u>1. イベント発生時のOSシャットダウン</u> 説明                                                                           |
| □「過負荷時JOSシャットダウン<br>□「周囲温度異常時JOSシャットダウン<br>□「UPS故障時JOSシャットダウン                                            |
| ▶ 「UPS出力OFF、またはリブート操作時」OSシャットダウン                                                                         |
| 2. イベント発生時のUPS出力停止<br>                                                                                   |
| □「過負荷時」UPS出力停止<br>□「周囲温度異常時」UPS出力停止<br>□「UPS故障時」UPS出力停止<br>☑「UPS出力OFF、またはリブート操作時」UPS出力停止(このチェックは必ずONです)  |
| イベント発生時のUPS出力停止遅延時間     3       イベント発生時のUPS出力停止遅延時間は、       ・イベント発生時       ・スケジュール運転での停止時       に適用されます。 |
| 設定キャンセル初期値                                                                                               |

図 18 停止動作(イベント)設定画面

⑦ ③ [停止動作(停電)設定] 画面で設定した「UPS 出力停止遅延時間」を

[停止動作(イベント)設定]画面の「UPS出力停止遅延時間」に設定して下さい。

6.3. 設定例

【システムタブの変更例:システムシャットダウン時間が8分の場合】

- ① UPS 出力停止遅延時間 : 3分 → 9分 (システムシャットダウン時間に対して余裕のある時間を設定する。この例ではシステム シャットダウン時間:8分に対して余裕のある時間:9分を設定しています。)
- ② 停電検出後OSシャットダウン開始時間: 3分 → 2分 (UPSのバックアップ可能時間を約15分として考えています。)

【時系列図】

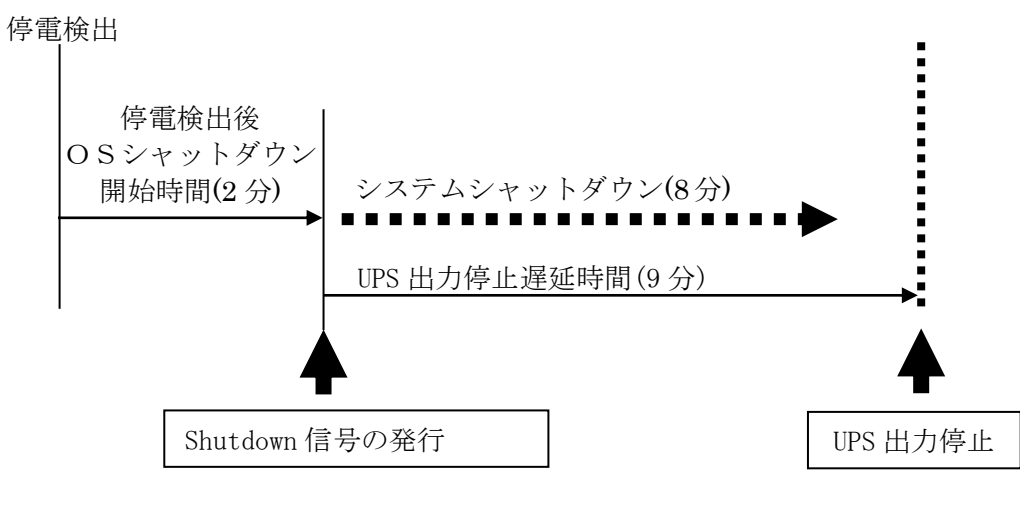

図 19 設定例でのシャットダウン動作

第7章 セキュリティについて

| No | 操作種類             | プロトコル | Port   | アクセス<br>制限 | 認証 | 暗号化 | 認証<br>手段      | 備考                               |
|----|------------------|-------|--------|------------|----|-----|---------------|----------------------------------|
| 1  | コンソール<br>画面      | 無手順   | RS232C | 兼          | 無  | 無   | 無             | UPS 電源 ON 後<br>10 秒間のみログイン可      |
| 2  | WUI<br>(モニタ画面)   | HTTP  | 80     | 兼          | 無  | 無   | 無             | 無操作時自動ログアウト<br>複数の同時ログイン不可       |
| 3  | WUI<br>(設定画面)    | HTTP  | 80     | 無          | 有  | 無   | ユーザ名<br>パスワード | 無操作時自動ログアウト<br>複数の同時ログイン不可       |
| 4  | SNMP<br>(モニタ)    | SNMP  | 161    | IP Address | 有  | 無   | コミュニティ名       | FU-α3-LANBOARD で<br>Read 権限の設定要  |
| 5  | SNMP<br>(UPS 操作) | SNMP  | 161    | IP Address | 有  | 無   | コミュニティ名       | FU-α3-LANBOARD で<br>Write 権限の設定要 |
| 6  | API              | ТСР   | 7006   | 無          | 無  | 有   | 無             | 通信のコマンドが必要                       |

FU-α3-LANBOARDの通信プロトコル、Port、アクセス制限、認証、認証手段については上記表を参照して下さい。

(注)

上記3の認証手段であるユーザ名、パスワードは工場出荷時にはデフォルトの設定となっています。ユーザ名、パス ワードを早急に変更することを推奨します。

上記5,6で UPS 停止操作のコマンドをバッチプログラム(シェルスクリプト)で作成、保存、実行するのは管理者権限 (Administrator,root)のユーザに限定する事を推奨します。

## 7.1. FU-α3-Shutdown(ネットワークシャットダウンソフトウェア)について

FU- $\alpha$  3-Shutdown は、同一ネットワーク(TCP/IP)上に存在する複数台のサーバのOSシャットダウンを可能にします。複数台のサーバに FU- $\alpha$  3-Shutdown モジュールをインストールする場合は、各サーバに異なったキーコードが必要です。

Copyright (c) 2017 NTT FACILITIES, INC. All rights reserved. https://www.fu-ups.ntt-f.co.jp/login